# MYOB Exo Business Version History 2020.x

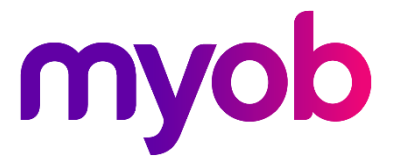

# Contents

| Introduction                                    | 1  |
|-------------------------------------------------|----|
| Exo Business 2020.1                             | 2  |
| New Features                                    | 2  |
| Updated User Interface                          | 2  |
| Common Changes                                  | 3  |
| Shortcut Icons                                  | 5  |
| Shading of Table Rows                           | 6  |
| Overdue Account Indicator                       | 6  |
| Resolved Issues                                 | 7  |
| Exo Business Core                               | 7  |
| Job Costing                                     | 8  |
| CRM                                             | 8  |
| Exo Business DCE                                | 8  |
| Exo Business 2020.2                             | 9  |
| New Features                                    | 9  |
| Updated User Interface                          | 9  |
| Warning Message When Converting Job Quote Lines | 11 |
| Resolved Issues                                 | 12 |
| Exo Business Core                               | 12 |
| Job Costing                                     | 14 |
| Exo Business Configurator                       | 15 |
| Exo Business 2020.3                             | 16 |
| New Features                                    | 16 |
| Cash Flow Reports                               | 16 |
| Updated User Interface                          | 22 |
| Other Updates                                   | 23 |

| Resolved Issues           | 25 |
|---------------------------|----|
| Exo Business Core         | 25 |
| Job Costing               | 26 |
| Exo CRM                   | 27 |
| Exo Business Configurator |    |
| Exo Clarity Reports       |    |
| Exo InterCompany          | 27 |

# Introduction

This document is a compilation of the Release Notes for all MYOB Exo Business releases from 2020.1 to 2020.3. Information for each release includes:

- New Features, which describes all new features introduced in the release.
- **Resolved Issues**, which describes all issues that were addressed by the release.

The New Profile Settings and New Menu Options sections at the end of this document details the profile settings and menu items that were added or changed in each release.

# Exo Business 2020.1

# **New Features**

## Updated User Interface

In this release, the changes to the user interface only apply to these applications in Exo Business Core:

- Debtors, Creditors, and Non Accounts
- Stock
- Contacts
- Sales Orders, Invoices, and Payment Entry
- Purchase Orders, Inwards Goods, and Creditor Invoicing
- Bill of Materials
- General Ledger

These screens were not changed in this release:

- General Setup Screens
- Sales Analysis Matrix
- Bank Reconciliation
- Creditor Payment processor
- Direct Debits Processor
- Setup GL Reports
- Run GL Reports
- Bank Feeds
- Bank Feed Create transaction
- Clarity Report Parameters
- Grid Widgets setup options
- Clarity Report Preview

Future releases will update those screens as well as the screens in the Exo Business CRM and Job Costing modules.

The changes to Exo Business Core involve screens that are shared with other modules. You might see the new icons mixed in with older icons on the screens in those modules. For example, while we haven't applied the changes to the CRM module, screens like Stock Item Details and Contact in CRM have the updated look and feel.

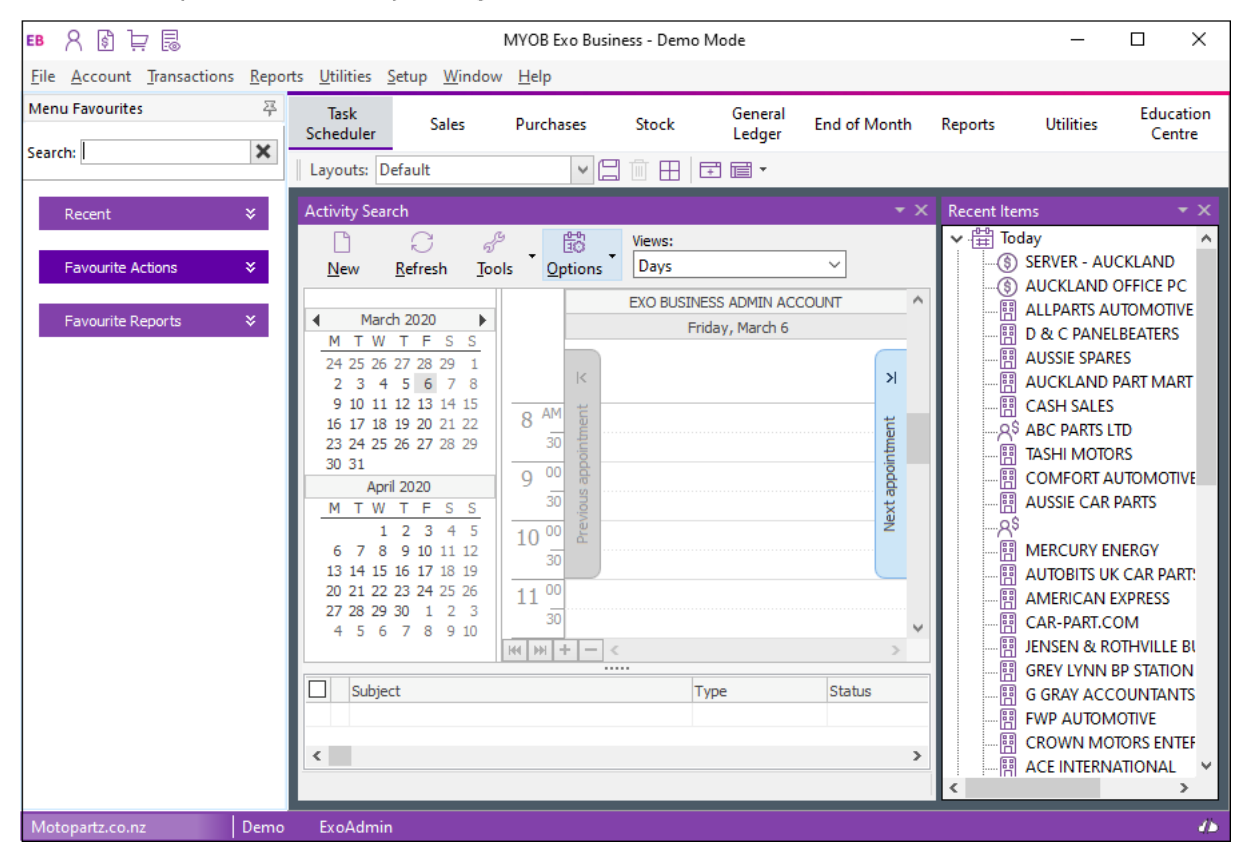

This is what you'll see when you log in to Exo Business version 2020.1 for the first time:

### **Common Changes**

The changes that apply to all screens are cosmetic: a new font, new icons, and new background and gradient colours.

As well, labels and fields no longer overlap when you scale MYOB Exo Business to 125% or 150%.

#### New Font

We've changed the font in the Exo Business user interface. This is now the font that's used throughout Microsoft Windows and it supports Unicode. The font is also easier to read and there is less feathering when up-scaling is used.

Here's an example:

| Name: Allan Ballot    |                      |                                                |          |        |       |               |      |  |
|-----------------------|----------------------|------------------------------------------------|----------|--------|-------|---------------|------|--|
| Details               | Mar                  | keting                                         | Invoices | Orders | Notes | History Notes | Docs |  |
| Name: Mr Allan Ballot |                      |                                                |          |        |       |               |      |  |
| Comp                  | pany:                |                                                |          |        |       |               |      |  |
| Cont                  | act D<br>tal Ac      | etails<br>Idress:                              |          |        |       |               |      |  |
| Line<br>Line<br>Line  | 1:<br>2:<br>3:<br>4: | PO Box 807-078<br>Forest Lake<br>Qld Australia |          |        |       |               |      |  |
|                       |                      |                                                |          |        |       |               |      |  |

#### Toolbar and Menu Icons

The icons on the toolbars and in menu lists are flatter and larger. They're also clearer than the icons previously used with Exo Business and are scalable.

The user interface is more monochromatic. Using colour is more likely to draw the attention of users.

Here's what the new icons look like on the Creditor Invoice Entry screen:

| EB Creditor Invoice Entry                   |                   |                         |
|---------------------------------------------|-------------------|-------------------------|
| <u>F</u> ile <u>U</u> tilities <u>H</u> elp |                   |                         |
| New ☐ Save ⊗ Cancel                         | 🗟 Goods Receipt 🕶 | Actions 🝷 🔚 Toggle Mode |

Many of the toolbar icons have labels, as you can see in the image above. If an icon doesn't have a label, hold your mouse pointer over it to display a tooltip that explains what the button does.

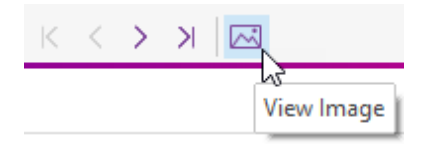

#### Dropdown Menus

We've added dropdown menus – like **Actions** and **Print** – to the toolbars on several screens. The dropdown menus consolidate related functions and toolbar buttons in one place. This removes clutter from the toolbar.

### **Actions Menu**

If you don't see a toolbar icon the you've used in previous versions of Exo Business, check under the **Actions** menu. For example, on the Debtors Account Details screen, we've moved the **Branches** toolbar icon under the menu.

| EB Debtor Account Details                                                                  |                                                            | – 🗆 X                            |
|--------------------------------------------------------------------------------------------|------------------------------------------------------------|----------------------------------|
| <u>F</u> ile Navigate <u>H</u> elp                                                         |                                                            | ĺ                                |
| New Save Save & Exit ⊗ Cancel I G → A <sup>\$</sup> B   K < > >                            | Actions -                                                  | -                                |
| A/C No: 20 Name: ALLPARTS AUTOMOTIVE LTD                                                   | Send to Head Office                                        | OVERDUE - GBP                    |
| Details 1 Details 2 Contacts Transactions Orders Extra Fields Serials Discour              | Edit Balance                                               | ocuments Analysis Relationsh < > |
| Code: ALLAUT01 Name: ALLPARTS AUTOMOTIVE LTD                                               | Branches                                                   |                                  |
| Company Details                                                                            | Goto Head Office                                           | Flags                            |
| Postal Address:                                                                            | Toggle Balances View                                       | <u> </u>                         |
| Line 1: UNIT 14B ORGREAVE CLO<br>Line 2: SHEFFIELD, YORKSHIRE                              | Additional Delivery Addresses                              | <u>O</u> pen item                |
| Line 3: ENGLAND, UK<br>Line 4:                                                             | My First Custom Action                                     | Stop credit                      |
|                                                                                            | My Second Custom Action                                    |                                  |
| Doctal codo:                                                                               | Turnover This months f                                     |                                  |
| <b>Note:</b> Existing custom buttons, and custom b to Exo Business version 2020.1, are now | outtons that you add afte<br>w under the <b>Actions</b> me | er upgrading<br>nu:              |

### Print Menu

This is the **Print** dropdown menu on the Invoice Search screen:

| ncel          | 🖶 🔹 📑 View Invoice | 🖂 Email I |
|---------------|--------------------|-----------|
| :e: 1         | Print Invoice      |           |
| :h Cr         | Print Docket       |           |
| h <u>K</u> ey | Print Receipt      | Search    |

### Shortcut Icons

We've changed the optional shortcut icons on the title bars of the Exo Business applications. If the shortcuts were defined, during the upgrade process the old Icon applied to them inherits a new equivalent icon from the library of Icons.

If you define a new shortcut you can select from the library of new icons.

| Exo Business                 |                     |                 |                   |               |                |              |
|------------------------------|---------------------|-----------------|-------------------|---------------|----------------|--------------|
| EB 名 🗟 📜                     | 7 🗟                 |                 |                   |               |                |              |
| <u>F</u> ile <u>A</u> ccount | <u>Transactions</u> | <u>R</u> eports | <u>U</u> tilities | <u>S</u> etup | <u>W</u> indow | <u>H</u> elp |
| lcon                         | Opens               |                 |                   |               |                |              |
| 8                            | Debtor Acco         | ount Detail     | s window          |               |                |              |
| \$                           | Invoice Entry       | y window        |                   |               |                |              |
| Ä                            | Sales Order         | window          |                   |               |                |              |
|                              | Invoice Sear        | ch/Transa       | ction Rep         | rint win      | dow            |              |

#### Exo CRM

| <b>CR 🛱  </b>               | ' A <sup>\$</sup>    |                 |                   |               |                |              |
|-----------------------------|----------------------|-----------------|-------------------|---------------|----------------|--------------|
| <u>File</u> <u>A</u> ccount | <u>T</u> ransactions | <u>R</u> eports | <u>U</u> tilities | <u>S</u> etup | <u>W</u> indow | <u>H</u> elp |
| lcon                        | Opens                |                 |                   |               |                |              |
| <b>₽</b><br>#               | Activity Quick       | Add wind        | dow               |               |                |              |
| ŵ                           | Company Qui          | ick Add w       | vindow            |               |                |              |
| 8*                          | Contact Quick        | k Add win       | dow               |               |                |              |
| R\$                         | Opportunity (        | Quick Adc       | l window          |               |                |              |

### Shading of Table Rows

We have standardised on alternate row shading for data displayed in grids. The new shading scheme, along with the new font used throughout Exo Business, makes the information in the rows in a table easier to read.

Here's an example:

| Stock Code  | Description           | Total Stock | Stock group (Fine)       | Stock Group (Coarse) |
|-------------|-----------------------|-------------|--------------------------|----------------------|
| @           |                       | 0           | 0. MISC ITEMS            | 0. NO GROUP SELECTED |
| AIRFIL01    | OVALCHROME AIR FILTER | 32          | 1. ENGINE                | 0. NO GROUP SELECTED |
| AIRFIL012PK | OVALCHROME AIR FILTER | 0           | 1. ENGINE                | 0. NO GROUP SELECTED |
| AIRFIL05    | PRO-STLYE AIR FILTER  | 15          | 1. ENGINE                | 0. NO GROUP SELECTED |
| AIRPRE01    | AIR PRESSURE GAUGE    | 33          | 9. TOOLS                 | 0. NO GROUP SELECTED |
| AIRSUS01    | AIR SUSPENSION        | 14          | 3. STEERING & SUSPENSION | 0. NO GROUP SELECTED |

### **Overdue Account Indicator**

The red stripe at the top of screens that indicates an overdue account has been removed. We've replaced it with the status of the account in red text. Here's an example:

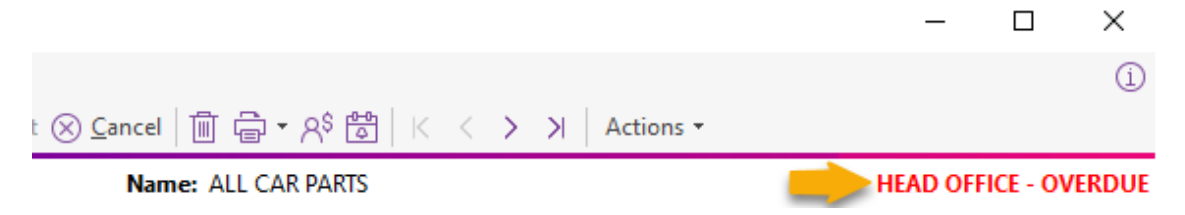

# **Resolved Issues**

## Exo Business Core

| Service Request ID                                  | Description                                                                                                    |
|-----------------------------------------------------|----------------------------------------------------------------------------------------------------|
| -                                                   | The Database Updater converts databases for versions of MYOB Exo Business before 2019.3. However, these issues could occur when running the updater on some databases:                                                                                                    |
|                                                     | <ul> <li>When there are two database indexes with the same name but in different<br/>tables, the Updater skips converting all subsequent indexes in the database.</li> </ul>                                                                                                    |
|                                                     | <ul> <li>Extended database item descriptions, including those defined by MYOB, are<br/>lost.</li> </ul>                                                                                                    |
|                                                     | <ul> <li>The identity values for database tables change, with the potential for<br/>discrepancies in data, incorrect record linking, or for the corruption of data.</li> </ul>                                                                                                    |
|                                                     | <ul> <li>The order in which some database triggers will run when there are multiple triggers firing on a single event – SetTriggerFiringorder. For example, the Stock_Post_Costs trigger – the Firing order was not re- specified after the conversion when these triggers were potentially dropped and re-inserted.</li> <li>These issues have been resolved and users upgrading from 2019.2 should upgrade straight to 2020.1.</li> </ul> |
| -                                                   | Text disappears when you move out of the <b>Address</b> field on the Job Details, Debtor<br>Account Details, or Creditor Account Details screens.<br>This issue has been resolved.                                                                                                    |
| -                                                   | In the Credit Payment Processor in Exo Business version 2019.4, there are no numeric values in certain columns – for example, <b>No Invs, Released</b> , and <b>Total</b> – in the <b>Pay By</b> section of grid. However, the values display if you press the space bar while in one of those columns.<br>This issue has been resolved.                                                                                                    |
| -                                                   | When verifying creditor and debtor allocations in the database, the verification process only shows errors with a positive imbalance. Errors with a negative imbalance are ignored.<br>This issue has been resolved.                                                                                                    |
| 173825318421                                        | The Quick Insert Templates function searches for templates in the folder containing the application rather than the folder specified by the <b>Folder location for quick insert templates</b> Computer profile in Exo Configurator.<br>This issue has been resolved.                                                                                                    |
| 173913530951                                        | An access violation displays when processing a sales order which has description lines <i>and</i> an extra field with the same name on SALESORD_LINES and DR_INVLINES. This issue has been resolved                                                                                                    |
| <b>174094635037</b><br>174007882111<br>174072681801 | Refreshing the exchange rate when receiving Inwards Goods can freeze Exo Business<br>if you don't change the value on screen.<br>This issue has been resolved.                                                                                                    |

# Job Costing

| Service Request ID | Description                                                                                                    |
|--------------------|----------------------------------------------------------------------------------------------------|
| 173685885091       | The error <i>Parameter NEWCOST not found</i> displayed when using the Generate Credit function from Billing Schedule Invoice.<br>This issue has been resolved. |

# CRM

| Service Request ID | Description                                                                                                    |
|--------------------|----------------------------------------------------------------------------------------------------|
| 173685885091       | Users couldn't use the CRM Campaign Waves Mailshot sender due to the error StatementQuery: Type mismatch for field 'NAME', expecting: Widestring actual: String. This issue has been resolved. |
| -                  | Double clicking on an opportunity in the Opportunity Search Widget did not open that opportunity. Instead, it opened the opportunity that you previously opened. This issue has been resolved. |

# Exo Business DCE

| Service Request ID | Description                                                                                                    |
|--------------------|----------------------------------------------------------------------------------------------------|
| -                  | The ExonetDCE Middleware component would not allow connection using versions 2018.3 or above using the documented setup and configuration steps. |
|                    | The service only registered the CLASS_ExoDCE2 Interface when it should also register the CLASS_ExoDCE4 interface.                                |
|                    | The installer for Exo Business 2020.1 includes newer versions of Midas.dll, ScktServer, and other DCE transports.                                |
|                    | This issue has been resolved.                                                                                                    |

# Exo Business 2020.2

# **New Features**

In this release, we've updated the user interface of the remaining finance function screens and also the entire CRM and Job Costing applications to give them a more modern and consistent look. These updates improve the software's usability and to align the look and feel of the CRM and Job Costing applications with MYOB's other desktop products and to take advantage of high-resolution displays.

These changes follow the user interface updates in the core Exo Business application that were made in <u>release 2020.1</u>.

**Note:** This document gives you an overview of the user interface changes we're introducing. It's not a comprehensive guide to those changes.

We've also addressed prioritised defects and suggestions in the CRM and Job Costing areas.

### Updated User Interface

In this release, we've updated the user interface in Exo Business CRM and Exo Job Costing. As with the user interface updates in Exo Business 2020.1, the changes that apply to all CRM and Job Costing screens are cosmetic:

- The font used in Exo Business is the same as the one used throughout Microsoft Windows and it supports Unicode characters. The font is easier to read and there is less feathering when up-scaling is used.
- The icons on the toolbars and in menu lists are flatter and larger. They're also clearer than the icons previously used with Job Costing and CRM and are scalable.

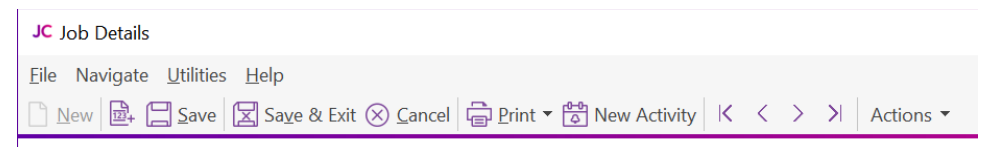

• If you have defined shortcut icons on the title bars of CRM or Job Costing, during the upgrade process the old icon inherits a new equivalent icon. You can select from the library of new icons when you create a shortcut.

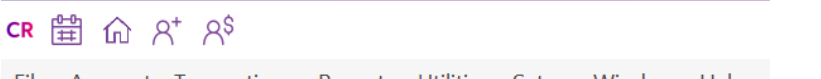

<u>File Account</u> <u>Transactions</u> <u>Reports</u> <u>Utilities</u> <u>Setup</u> <u>Window</u> <u>Help</u>

• The **Actions** dropdown menu on toolbars consolidate related functions and toolbar buttons in one place to remove clutter from toolbars. Here's an example:

| Acti | ons 🔻                |
|------|----------------------|
|      | Select Address       |
|      | Resource Allocations |
|      | My Button1           |
|      | My Button2           |
|      | My Button3           |

• Labels and fields no longer overlap when you scale the CRM and Job Costing windows to 125% or 150%.

This is what you'll see when you log in to Exo Business CRM version 2020.2 for the first time:

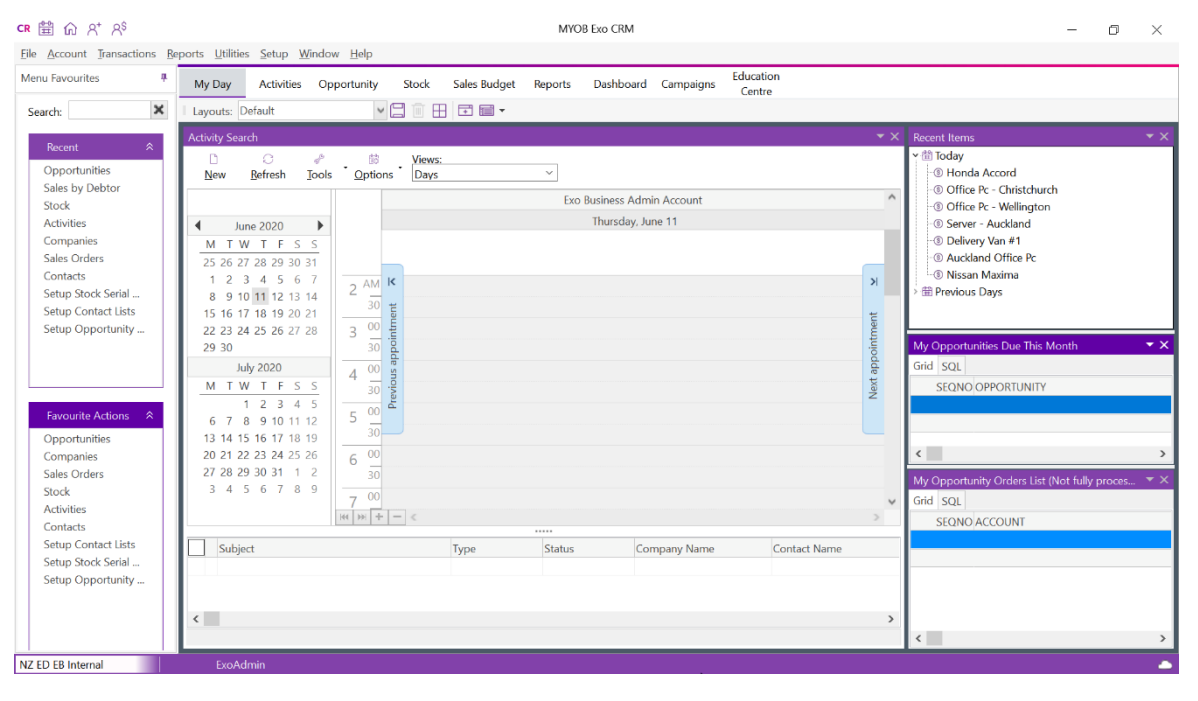

This is the updated Job Costing window:

| JC                                                                                                    | MYOB Exo Job Costing                                                                                                    | -                                                                                                    | o ×                                                  |
|----------------------------------------------------------------------------------------------------|----------------------------------------------------------------------------------------------------|----------------------------------------------------------------------------------------------------|------------------------------------------------------|
| Menu Favourites 4<br>Search:                                                                                                    | Task     Jobs     Dashboard     Utilities     Education<br>Centre       Layouts:     Default     Image: Centre     Image: Centre                                                                                                    |                                                                                                    |                                                      |
| Recent       *         Plan/Maintain Jobs       Debtors Account Screen         Batch Print Invoices       Direct Material Entry         Direct Material Entry       Stock Item Screen         Serviceable Units       Direct Time Entry         Contacts Screen       *         Plan/Maintain Jobs       Debtors Account Screen         Stock Item Screen       *         Plan/Maintain Jobs       Debtors Account Screen         Stock Item Screen       Stock Item Screen         Stock Item Screen       Stock Item Screen         Direct Time Entry       Batch Print Involces         Direct Time Intry       Serviceable Units         Contacts Screen       Contacts Screen | Activity Search     Image: Control of the second second seco | <ul> <li>Recent liens</li> <li>Today</li> <li>Honds Accorr</li> <li>Office Pc - We</li> <li>Gerver Audi</li> <li>Delivery Van</li> <li>Nackand Offi</li> <li>Nissan Maximi</li> <li>Sissan Maximi</li> <li>Sissan Maximi</li> <li>Sissan Sissan</li> </ul> | *X<br>istchurch<br>lington<br>ind<br>1<br>2e Pc<br>a |

### Warning Message When Converting Job Quote Lines

When the **Copy to** option for one or more job lines on the **Quote** tab of the Job Details window is set to *P* (send to Purchase Order), this message now displays when you convert quote lines to actuals:

| Warning | g X                                                                                                 |
|---------|----------------------------------------------------------------------------------------------------|
|         | There are purchase lines (P) on this quote. Do you want to convert the purchase lines to costs (C)? |
|         | Yes No Cancel                                                                                       |

Click:

- Yes, to convert all purchase lines to costs and move them to the Costs tab.
- No, to move the cost lines to the **Costs** tab but leave the purchase lines on the **Quote** tab.
- **Cancel**, to not process any lines.

# **Resolved Issues**

## Exo Business Core

| Service Request ID | Description                                                                                                    |
|--------------------|----------------------------------------------------------------------------------------------------|
| -                  | Running the Unicode database conversion utility recreates compound keys and<br>indexes with the columns specified in alphabetical column name order, not in the<br>original logical order. This includes primary keys.<br>This issue has been resolved. The keys are now recreated in their correct order.                                                                                                    |
| CE00008282         | You cannot add a contact on the <b>Payment</b> tab of the debtor's invoice cash sale screen<br>if the profile <i>Add debtor contact details to transactions</i> is selected in Exo Business<br>Configurator.<br>This issue has been resolved.                                                                                                    |
| CE00008094         | You cannot see the full length of the stock code or extend the <b>Stock Code</b> column on the table in the Forecast Purchase Orders window.<br>This issue has been resolved.                                                                                                    |
| CE00007716         | Custom buttons on the Opportunities, Sales Orders, and Purchase Orders screens do not work.<br>This issue has been resolved.                                                                                                    |
| CE00006966         | After upgrading to Exo Business 2019.4.1 or newer, you can't edit or copy the narrative<br>on a sales order for a fully processed Sales order nor can you edit Extra fields.<br>This issue has been resolved you can add a line or header narrative or edit existing<br>narratives on a fully processed order. You can also once again select text and copy to<br>the paste buffer You can also edit the contexts of Extra fields – such as in the case<br>where the Freight docket tracking details are unknown until after the order has been<br>fully processed and invoiced. |
| 172736630482       | If you were using a Computed Sell Price for a stock item, you were not prevented<br>from editing the sell price values onscreen that were generated using a database<br>formula. When you saved the stock item, an error displayed.<br>This issue has been resolved. sell prices that are generated using a database formula<br>are now read only again.                                                                                                    |
| 172503284304       | You can't copy the information in extra fields on a fully processed sales order.<br>This issue has been resolved.                                                                                                    |
| 172736630482       | Exo Business goes into an endless loop when you select <b>Refresh Exchange Rates</b> from the <b>Actions</b> menu in the Inward Goods Receipt window and then either click <b>Cancel</b> or don't change the rate.<br>This issue has been resolved.                                                                                                    |
| CE00006821         | Pressing the spacebar to automatically fill in the <b>Amount</b> field of the Debtor Single<br>Payment Entry screen results in an allocation error.<br>This issue has been resolved.                                                                                                    |
| CE00006705         | When you view debtor or creditor invoices with many lines using the native (non-<br>Clarity) view , the scrollbar in the window jumps to the end of the list rather than<br>staying at the top of the list.<br>This issue has been resolved. The scrollbar now stays at the top of the list.                                                                                                    |

| Service Request ID | Description                                                                                                    |
|--------------------|----------------------------------------------------------------------------------------------------|
| 166874886324       | The error message Overflow while converting variant of type (Double) into type<br>(Integer) displays when there is a very large number in the <b>Totals</b> section of the<br>Inward Goods Costing screen. In the case of low unit value currencies such as the<br>Indonesian Rupiah<br>This issue has been resolved.                                                                                      |
| CE00007717         | Any change given in a point of sale transaction put the allocation balance out by the amount of the change.<br>This issue has been resolved.                                                                                                    |
| -                  | When you save a purchase order in a high volume environment, there was potential<br>for an update conflict that manifested as the purchase order having no lines when<br>you recalled it. As well, the purchase order document being blank when you print it.<br>The purchase orders insert method now reflect periods of very high usage<br>This issue has been resolved.                                 |
| -                  | When you run EXONET.EXE from the command line with the <b>/post_ledgers</b> option, it ignores the <b>Periodic stock</b> setting in Exo Business Configurator and tries to post the stock transaction details to the General Ledger as though the system was using periodic mode.<br>This issue has been resolved. EXONET.EXE now respects the <b>Periodic stock</b> setting in Exo Business Configurator. |
| -                  | The details for a contact – for example, their name, address, and phone number – do not display when you search for the contact in the Non-Account Details window. This issue has been resolved.                                                                                                    |
| -                  | Forex Variance Calculator - Regardless of which Unrealised Foreign Exchange<br>Variances option you select on the Foreign Exchange Rate Variance Calculator,<br>unrealised gain journals always posted both the Debtor Control and Creditor control<br>ledgers.<br>This issue has been resolved. Unrealised gain journals now post to the ledger that you<br>select.                                       |
| -                  | Analysis graphs - The first digits in double digit values in the legend that displays<br>when you double click a data point in the graph on an <b>Analysis</b> tab are cut off. For<br>example, a 10 looks like at 0.<br>This issue has been resolved.                                                                                                    |
| -                  | Debtor Invoices from POS could be incorrectly rounded and unbalanced if it includes multiple tax rates. This issue has been resolved.                                                                                                    |

# Job Costing

| Service Request ID       | Description                                                                                                    |
|--------------------------|----------------------------------------------------------------------------------------------------|
| 174072681781             | The error message <i>Filter Expression incorrectly Terminated</i> displays when you create a job that has an Extra Field with a Default defined as a string that included spaces. This issue has been resolved.                                                                                                    |
| 174059407181             | When you transfer stock between jobs using the Change Job function, and are using<br>multiple WIP locations, the WIP transaction does not automatically look up the WIP<br>location for the new job, but instead always puts it in the default WIP location This can<br>result in the WIP locations being out of balance and Exo displaying negative stock<br>warnings.<br>This issue has been resolved. Exo Job Costing now assigns the new job's location to<br>the copied record. |
| CE00006948               | If grid ordering is unlocked on the <b>Quote/Budget</b> , <b>Timesheets</b> , or <b>Costs</b> tabs of the Job Details screen, clicking the <b>Select All Lines</b> checkbox sorts the column innapropriately.<br>This issue has been resolved.                                                                                                    |
| 111887221115             | You can select a WIP location from the <b>From Location</b> list on the Quote/Budget tab of<br>the Job Details screen. This can result in incorrect stock being put into the WIP<br>location and can prevent you from creating an invoice for a job.<br>This issue has been resolved only Stock Locations are selectable. If the item is to come<br>from another job's WIP, it must be transferred.                                                                                  |
| CE00007778               | On the <b>Billing Schedule</b> tab of the Job Details screen, selecting <b>Create Invoice</b> from the <b>Progress Billing</b> dropdown button overwrites any existing invoice reference against the Billing Schedule line.<br>This issue has been resolved.                                                                                                    |
| CE00007020               | Allocating a cost line with a discount to a progress invoice adds the discount to the invoice rather than removing the discount.<br>This issue has been resolved.                                                                                                    |
| CE00007538<br>CE00007036 | The error message <i>DetailsQuery dataset not in edit mode</i> displays when you update a site's address on a job and the customer has Geo-validated delivery address. This issue has been resolved.                                                                                                    |
| 174046081241             | If you change the contact assigned to a job, dragging and dropping a document on to<br>the job changes to deletes the job code from the document entry.<br>This issue has been resolved.                                                                                                    |
| 174072681781             | Extra fields of type NVARCHAR() with string defaults that don't include spaces receive no value.<br>This issue has been resolved.                                                                                                    |
| -                        | The error message <i>Type mismatch in expression</i> displays when you add an extra field of type NVARCHAR() or VARCHAR() to JOBCOST_HDR.<br>This issue has been resolved.                                                                                                    |
| -                        | The error message <i>Type mismatch in expression</i> displays when you add an extra field of type NVARCHAR() or VARCHAR() to JOBCOST_HDR.<br>This issue has been resolved.                                                                                                    |

| Service Request ID | Description                                                                                                    |
|--------------------|----------------------------------------------------------------------------------------------------|
| -                  | You cannot enter full descriptions on the Direct Time Entry and Direct Material Entry screens that are the same length as the maximum DESCWIDTH set in MYOB Exo Configurator.<br>This issue has been resolved.                                                                                                    |
| -                  | Converting a Job Quote line set to <b>Copy to Purchase</b> records the wrong transaction type 'P' in the database. The converted line does not appear on the <b>Cost</b> tab on the Job Details screen.<br>This issue has been resolved by prompting the user and changing the type to C.                                                                                                    |
| -                  | A User could blank out the values in the <b>Disc %</b> and <b>Unit Price</b> fields in the table on the <b>Costs</b> tab of the Job Details window, resulting in a null value being saved into the database. This caused problems with some reports.<br>This issue has been resolved. If there are no values in the <b>Disc %</b> and <b>Unit Price</b> fields, Job Costing saves those fields with a default database column value instead of null. |

# Exo Business Configurator

| Service Request ID | Description                                                                                                    |
|--------------------|----------------------------------------------------------------------------------------------------|
| -                  | Unable to select GL subaccounts under <b>Essential &gt; GL Control Accounts</b> or under <b>Admin &gt; Inwards Goods &gt; Cost Code</b> .<br>This issue has been resolved.                                                                                                    |
| -                  | No values display in the Key System Number Sequences screen.<br>This issue has been resolved.                                                                                                    |
| -                  | When you add a new currency, the Currency_Closing_Rate table wasn't immediately populated with that currency so any reports that relied upon currency closing rates could be incorrect until the first end of period was run with that new currency in place. This issue has been resolved. The Currency_Closing_Rate table is now populated with the current currency value as you add a currency. That table will be populated with the current currency values when you do a database update if they are missing. |
| -                  | You can't select GL sub accounts under <b>Essential &gt; GL Control Accounts</b> or under <b>Admin &gt; Inwards Goods &gt; Cost Code</b> .<br>This issue has been resolved.                                                                                                    |

# Exo Business 2020.3

# **New Features**

### **Cash Flow Reports**

This release introduces a new General Ledger reporting mechanism that supplements the Balance Sheet and Profit & Loss to provide a cash perspective on your business.

Historical cash flow information provided in these reports can be used as indicators of the amount, timing and certainty of cash flowing in and out of the business, providing a sound empirical basis for future projections and associated budgeting.

### Setting Up Cash Flow Reports

Before you can begin using the cash flow reports, General Ledger classifications need to be set up in Exo Configurator at Admin > General Ledger > Cash Flow Classification:

| File Account Window Help                                                                                                    |            |
|----------------------------------------------------------------------------------------------------|------------|
|                                                                                                    |            |
| 🗄 🔐 🕜 Company \Xi Essential 🔀 Admin 👘 System All Profiles 🗁 Forms 📯 Staff 🧬 Litilities                                                                                                    |            |
| V Business Admin                                                                                                    |            |
| v Search Templates                                                                                                    |            |
| L-Search lemplates Cashflow No: 1 Classification: Operating Activities                                                                                                    |            |
| Cash Flow Classifications                                                                                                    |            |
| - Stock Request Types                                                                                                    |            |
| ✓ Period           ✓ Period         Cash Flow No         Classification         Section         Split Payments and Receipts         Payment Title         Receipt Title         Report Code | Required ^ |
| - Current Period 1 Operating Activities 1000                                                                                                    |            |
| Financial Year 2 Investing Activities 2000                                                                                                    |            |
| Period Statuses 3 Financing Activities 3000                                                                                                    |            |
| - Period History 4 Customer Receipts Operating Activities Refunds to Customers Cash from Customers 1100                                                                                     |            |
| ✓ Bulk Update 5 Supplier Payments Operating Activities ✓ Cash Paid to Suppliers Rebates from Suppliers 1200                                                                                 |            |
| - Geo Coding 6 Staff Costs Operating Activities Cash Paid to Employees Subsidies Received for Staff 1300                                                                                    |            |
| V Banks 7 Operating Expenses Operating Activities 1400                                                                                                    |            |
| - Debtors (Direct Debt) 8 GST Operating Activities GST Paid GST Refund Received 1500                                                                                                    |            |
| Creators (Unext Creat) 9 Interest Operating Activities Interest Paid Interest Received 1600                                                                                                 |            |
| Bab Email: Remain Recollision 10 Income Tax Operating Activities 1700                                                                                                    |            |
| Bank Formation (Reconcision) 11 Loans to Associates Investing Activities 🔽 Loan to Associates Loan Repayment from Associates 2100                                                           |            |
| Bank Feed Rules 12 Loans from Associates Investing Activities 🗹 Loan Repayment to Associates Loans by Associates 2200                                                                       |            |
| Setup 13 Loans to Non-Associates Investing Activities Investing Activities Loan to Non-Associates Loan Repayment from Non-Associates 2300                                                   |            |
| Dispatch Methods 14 Loans from Non-Associates Investing Activities 🔽 Loan Repayment to Non-Associate Loan by Non_Associates 2400                                                            |            |
| ✓ General Ledger 15 Fixed Assets Investing Activities ✓ Purchases of Fixed Assets Proceeds from sale of Fixed Assets 2500                                                                   |            |
| Account Groups 16 Investments Investing Activities 🗹 Purchases of Investment Acquisitions Proceeds from sale of Investment Acquisitions 2600                                                |            |
| - Cash Flow Classification 17 Intangibles Investing Activities V Purchases of Intangibles Proceeds from sale of Intangibles 2700                                                            |            |
| -GL Control Accounts 18 Loans Received Financing Activities S Repayment of Loans Cash from Loans 3100                                                                                       |            |
| - GL Report Batches 19 Dividends Financing Activities Payment of Dividends Dividends Received 3200                                                                                          | - D        |
| Experimence     20 Share Issue     Financing Activities     Costs from Share Issue     Proceeds from Share Issue     3300                                                                   |            |
| Two parts 21 Borrowings Financing Activities Repayment of Borrowings Proceeds from Borrowings 3400                                                                                          |            |
| Too nates                                                                                                    |            |
| - Payment Groups                                                                                                    |            |
| Payment Types                                                                                                    |            |
| Payment Denominations                                                                                                    |            |
| Tax Return Key Points                                                                                                    |            |
| - Credit Terms                                                                                                    |            |
| v Creditors v                                                                                                    | *          |
|                                                                                                    |            |
| Motopartz.com.au Demo ExoAdmin                                                                                                    |            |

These determine the classifications that amounts will be organised under when they appear on the cash flow reports. Default classifications are provided, but you may need to add or edit these to suit the needs of your organisation.

**Note:** A new Quick Insert template (GL\_CASHFLOW\_CLASSIFICATION.tem) is available for bulk loading classifications.

Use the **New** or **Edit** buttons to create a new classification or edit the details of an existing one:

| сх                                                                                                    |                              |                                               | MYOB Exo Configurator - Demo Mode |
|----------------------------------------------------------------------------------------------------|------------------------------|-----------------------------------------------|-----------------------------------|
| <u>File</u> <u>A</u> ccount <u>W</u> indow <u>H</u> elp                                                          |                              |                                               |                                   |
| ្ងែះ 🔓 Company 💥 Essential 🖹 Admin ។                                                                             | ဖို System ကို Profiles 📑 Fo | orms 🎮 Staff 🖨 <u>U</u> tilities              |                                   |
| Business Admin     Search Templates                                                                              | 🗋 New 🖉 Edit 🛛 🖾 Sa          | ve $\otimes$ <u>C</u> ancel $\square$ K < > > | X                                 |
| Search Templates                                                                                                 | Cashflow No: 4               | Classification: Customer Receip               | ts                                |
| Courier Setup                                                                                                    | Details                      |                                               |                                   |
| Stock Request Types                                                                                              | Cash Flow No:                | 6                                             |                                   |
| - Current Period                                                                                                 | Classification:              | Staff Costs                                   |                                   |
| Period Statuses                                                                                                  | Section:                     | Operating Activities                          | ~                                 |
| Period History                                                                                                   | Split Payments & Receipts:   | $\checkmark$                                  |                                   |
| ✓ Bulk Update<br>Geo Coding                                                                                      | Payment Title:               | Cash Paid to Employees                        |                                   |
| Banks                                                                                                    | Receipt Title:               | Subsidies Received for Staff                  |                                   |
| Creditors (Direct Debit)                                                                                         | Report Code:                 | 1300                                          |                                   |
| – Creditors (M-Powered)<br>– Bank Formats (Reconciliation)<br>– Bank Feeds (Setup Accounts)<br>– Bank Feed Rules | Required:                    | No                                            |                                   |
| ✓ Setup                                                                                                    |                              |                                               |                                   |
| Dispatch Methods                                                                                                 |                              |                                               |                                   |

The following properties are available for each classification:

- Cash Flow No A unique ID number assigned by the system.
- **Classification** A descriptive name for the classification.
- **Section** The reporting section that the classification should be grouped under. Choose from:
  - o N/A
  - o Operating Activities
  - o Investing Activities
  - o Financing Activities
- Split Payments & Receipts Tick this box if the payments and receipts that fall under this classification should be separated out in reports. If this box is unticked, values for this classification will appear under the name you enter in the Classification field; if it is ticked, the two fields below become available, so you can enter a separate title for payments and receipts.
- **Payment Title** The title to appear in the Payments section of reports.
- **Receipt Title** The title to appear in the Receipts section of reports.
- **Report Code** A numerical code that determines the ordering of the classifications when they appear on reports. Classifications with lower numbers appear before those with higher numbers.
- **Required** This is a read-only property that is set to "Yes" for certain default classifications. Classifications that are marked as Required cannot be deleted, and not all of their properties can be edited.

Once the classifications are set up as required, you can edit the new **Cash Flow Analysis** properties of each General Ledger account on the General Ledger Account Details window:

| EB General Ledger Account D                   | Details                               |                                                         |                                          | -                           | ×        |
|-----------------------------------------------|---------------------------------------|---------------------------------------------------------|------------------------------------------|-----------------------------|----------|
| <u>F</u> ile Nav <u>ig</u> ate <u>H</u> elp   |                                       |                                                         |                                          |                             | í        |
| 🗋 New 📃 Save 🖾 Save 8                         | & Exit 🛞 Cancel 🔟 🛱 🛛 K 🖌 🗲 刘         | \$ <sup>2</sup><br>ξ <sup>2</sup> Actions ▼             |                                          |                             |          |
| A/c No: 1000 Name:                            | : SALES                               |                                                         |                                          |                             | AUD      |
| Details Transactions Budge<br>Account Details | et Notes History Notes Documents Anal | Period Totals                                           | \$10,550,45                              | Flags                       |          |
| Account no:<br>Account name: SALES            | 1000<br>S                             | 11. September 2019<br>10. October 2019                  | \$9,652.09<br>\$18,480.29                | ✓ Active ✓ Allow journals   |          |
| Report code: SALES                            | S                                     | 09. November 2019<br>08. December 2019                  | \$13,806.75<br>\$17,281.76               | Private Account             |          |
| Debit/credit: O Usu                           | ual Debit 💿 Usual Credit              | 07. January 2020<br>06. February 2020<br>05. March 2020 | \$15,416.77<br>\$16,259.99<br>\$9,330.95 |                             |          |
| Section:      Pro Ba                          | rofit and loss<br>alance sheet        | 04. April 2020<br>03. May 2020                          | \$26,742.17<br>\$63,005.90               |                             |          |
| Cash Flow Analysis: O Ba                      | ank Account<br>lassification          | 02. June 2020<br>Current Year:<br>01. July 2020         | \$0.00<br>\$0.00                         |                             |          |
| Override GST rate: -1. AU<br>Currency: AUD    | UTO SELECT R                          | ^                                                       | \$1,219.76<br><b>\$1,219.76</b>          |                             |          |
| SubAccNo Name                                 | Staff Costs                           |                                                         |                                          | Total Allow Journals        | ^        |
| ✓  01  ELECTRICAL    ✓  02  ENGINE            | GST<br>Interest                       |                                                         |                                          | \$236.89cr Y<br>\$62.04cr Y |          |
| 03 OTHER MEC                                  | HANICAL PAI                           | v                                                       |                                          | \$133.15cr Y                | <b>·</b> |

For each General Ledger account, you can either mark it as a bank account, or select a classification from the dropdown, which is grouped by section.

#### Running Reports

Once the initial configuration is complete, you can run the cash flow reports from the Exo Business core module. Three cash flow reports are available—these are Clarity reports that can be added to the Exo Business menus in the same way as any other report. The reports are:

- Cashflow Summary Report (GLMCashflowSummary.CLR)
- Cashflow Transaction Detail Report (GLMCashflowDetail.CLR)
- General Ledger Cashflow Analysis Classifications (GLMChartListCashAnalysis.CLR)

### **Cashflow Summary Report**

This report shows the totals of transactions for each GL classification, as well as opening cash, closing cash and cash movement totals for the period:

| Statement of                       | Cashflow                | s             |                         |                         |                               |       | Moto    | oartz.co.nz |
|------------------------------------|-------------------------|---------------|-------------------------|-------------------------|-------------------------------|-------|---------|-------------|
|                                    |                         |               |                         |                         | Period Only<br>September 2020 |       |         |             |
| On another a Anotheria             | •                       |               |                         |                         |                               |       |         |             |
| Operating Activit                  | ies                     |               |                         |                         |                               |       |         |             |
| Cash from C                        | ustomers                |               |                         |                         | 4,031                         |       |         |             |
| 1000<br>ah Account: 4000           | SALES<br>CURRENT BANK A | CCOUNT        |                         |                         | 1,025                         |       |         |             |
| ype<br>CB Income                   | Batch                   | GL Seqno      | TransDate<br>07.09.2020 | Details<br>0 CASH SALES |                               | InvNo | Chqno   | Amoun       |
| Dr CBConsolidated                  | 1035                    | 4104          | 10.09.2020              | 23. DANIEL PAYNE        |                               | 1013  | 143     | 80          |
| Dr CBConsolidated                  | 1035                    | 4104          | 10.09.2020              | 23. DANIEL PAYNE        |                               | 1013  | 143     | 1           |
| Dr Direct Allocated                | 1044                    | 4227          | 30.09.2020              | 6. SYMONDS ST C         | ENTRAL SERVICE STATION        | 1014  | 145     | 8           |
| Dr Direct Allocated                | 1044                    | 4227          | 30.09.2020              | 6. SYMONDS ST C         | ENTRAL SERVICE STATION        | 1014  | 145     | 1           |
| Dr Direct Allocated                | 1046                    | 4236          | 30.09.2020              | 6. SYMONUS ST C         | ENTRAL SERVICE STATION        | 1014  | 145     | 8           |
|                                    |                         |               |                         | 2.01110100.0101         | 0.000                         | 1914  | 140     |             |
| 4100                               | Fully Unallo            | cated         |                         |                         | 2,820                         |       |         |             |
| 4100                               | Remaining               | to Allocate   |                         |                         | 185                           | -     |         |             |
| Cash Paid to                       | Suppliers               |               |                         |                         | (114)                         |       |         |             |
| Rebates fror                       | n Suppliers             |               |                         |                         | (10)                          |       |         |             |
| Cash Paid to                       | Employees               |               |                         |                         | (540)                         |       |         |             |
| Operating E                        | penses                  |               |                         |                         | (226)                         |       |         |             |
| Interest Rec                       | eived                   |               |                         |                         | 1                             |       |         |             |
| 1800                               | INTEREST                |               |                         |                         | 1                             |       |         |             |
| Net Operating Ac                   | tivities                |               |                         |                         | 3,142                         | -     |         |             |
| Unallocated GL #                   | ccounts                 |               |                         |                         |                               |       |         |             |
| Unallocated                        | GL Accounts             |               |                         |                         | 100                           |       |         |             |
| Net Unallocated                    | GL Accounts             |               |                         |                         | 100                           | -     |         |             |
| Net increase / De                  | crease for the          | e period      |                         |                         | 3,242                         |       |         |             |
| Oponing Cash for                   | the period              | 52.422        | C                       | h Moyomon*              | 3 242                         |       |         |             |
| Closing Cash for the period 52,432 |                         |               | Cas                     | mwovement               | J,242                         |       |         |             |
| Check (should be                   | zero)                   |               |                         |                         | 0                             |       |         |             |
| Note: Bank acc                     | ounts making            | g up Cash are |                         |                         |                               |       |         |             |
| Account Name                       |                         | Opening       |                         |                         | Movement                      |       | Closing |             |
| CURRENT RANK                       | ACCOUNT                 | 52,432        |                         |                         | 3.242                         |       | 55.674  |             |
| CURRENT DAME                       |                         |               |                         |                         |                               |       |         |             |

Clicking on a classification drills down to the accounts in that classification; clicking on an account drills down to the transactions for that account.

### **Cashflow Transaction Detail Report**

This report shows all transactions for the selected date range, grouped by GL classification:

|                      |         |                      |       |          | Pe         | riod Only<br>ptember 2020             |                    |       |       |                                 |        |
|----------------------|---------|----------------------|-------|----------|------------|---------------------------------------|--------------------|-------|-------|---------------------------------|--------|
| уре                  | Car     | th Account           | Batch | GL Səqno | TransDate  | Detalle                               | invNo              | Chqno | Accno | Allocated Account               | Amount |
| Operating A          | ctivit  | ies                  |       |          |            |                                       |                    |       |       |                                 |        |
| Cash fro             | m Cu    | stomers              |       |          |            |                                       |                    |       |       |                                 |        |
| CB Income            | 4000    | CURRENT BANK ACCOUNT | 1034  | 4094     | 07.09.2020 | 0. CASH SALES                         |                    | 142   | 1000  | SALES                           | 10     |
| Dr CBConsolidated    | 4000    | CURRENT BANK ACCOUNT | 1035  | 4104     | 10.09.2020 | 23. DANIEL PAYNE                      | 1013               | 143   | 1000  | SALES                           | 805    |
| Dr CBConsolidated    | 4000    | CURRENT BANK ACCOUNT | 1035  | 4104     | 10.09.2020 | 23. DANIEL PAYNE                      | 1013               | 143   | 1000  | SALES                           | 10     |
| Dr Direct Allocated  | 4000    | CURRENT BANK ACCOUNT | 1044  | 4227     | 30.09.2020 | 6. SYMONDS ST CENTRAL SERVICE STATION | 1014               | 145   | 1000  | SALES                           | 89     |
| Dr Direct Allocated  | 4000    | CURRENT BANK ACCOUNT | 1044  | 4227     | 30.09.2020 | 6. STMONDS ST CENTRAL SERVICE STATION | 1014               | 140   | 1000  | SALES                           | 12     |
| Dr Direct Allocated  | 4000    | CURRENT BANK ACCOUNT | 1048  | 4230     | 30.08.2020 | 6. STMONDS ST CENTRAL SERVICE STATION | 1014               | 140   | 1000  | GALES CALES                     |        |
| Dr Direct Anocates   | 4000    | CURRENT BANK ACCOUNT | 1040  | 4200     | 02.09.2020 | 0. CASH SALES                         | Edb Hodlocated     | 140   | 4100  | GALES<br>Edit Indexted          | 75     |
| Dr BBatch Unailocate | 4000    | CURRENT BANK ACCOUNT | 1050  | 4293     | 02.09.2020 | 3. AUSSIE SPARES                      | Fully Unallocated  |       | 4100  | Fully Unallocated               | 376    |
| Dr Direct Unallocate | 4000    | CURRENT BANK ACCOUNT | 1044  | 4221     | 04.09.2020 | 23. DANIEL PAYNE                      | Fully Unallocated  |       | 4100  | Fully Unallocated               | 30     |
| Dr Direct Unallocate | 4000    | CURRENT BANK ACCOUNT | 1044  | 4223     | 04.09.2020 | 2. ALL CAR PARTS                      | Fully Unallocated  |       | 4100  | Fully Unallocated               | 30     |
| Dr BBatch Unailocate | 4000    | CURRENT BANK ACCOUNT | 1033  | 4086     | 07.09.2020 | 2. ALL CAR PARTS                      | Fully Unallocated  |       | 4100  | Fully Unallocated               | 50     |
| Dr BBatch Unailocate | 4000    | CURRENT BANK ACCOUNT | 1033  | 4086     | 07.09.2020 | 2. ALL CAR PARTS                      | Fully Unallocated  |       | 4100  | Fully Unallocated               | 10     |
| Dr BBatch Unailocate | 4000    | CURRENT BANK ACCOUNT | 1033  | 4086     | 07.09.2020 | 2. ALL CAR PARTS                      | Fully Unallocated  |       | 4100  | Fully Unallocated               | 20     |
| Dr BBatch Unailocate | 4000    | CURRENT BANK ACCOUNT | 1033  | 4086     | 07.09.2020 | 0. CASH SALES                         | Fully Unallocated  |       | 4100  | Fully Unallocated               | 100    |
| Dr CB Unallocated    | 4000    | CURRENT BANK ACCOUNT | 1034  | 4098     | 07.09.2020 | 0. CASH SALES                         | Fully Unallocated  |       | 4100  | Fully Unallocated               | 100    |
| Dr CBCon Unallocati  | 4000    | CURRENT BANK ACCOUNT | 1035  | 4104     | 10.09.2020 | 10. NIGEL EMERSON                     | Fully Unallocated  |       | 4100  | Fully Unallocated               | 1,000  |
| Dr RBatch Unallocat  | 4000    | CURRENT BANK ACCOUNT | 1036  | 4106     | 10.09.2020 | 10. NIGEL EMERSON                     | Fully Unallocated  |       | 4100  | Fully Unallocated               | 100    |
| Dr RBatch Unailocat  | 4000    | CURRENT BANK ACCOUNT | 1036  | 4106     | 10.09.2020 | 23. DANIEL PAYNE                      | Fully Unallocated  |       | 4100  | Fully Unallocated               | 700    |
| Dr RBatch Unallocat  | 4000    | CURRENT BANK ACCOUNT | 1036  | 4106     | 10.09.2020 | 5. D & C PANELBEATERS                 | Fully Unallocated  |       | 4100  | Fully Unallocated               | 60     |
| Dr RBatch Unallocat  | 4000    | CURRENT BANK ACCOUNT | 1037  | 4108     | 10.09.2020 | 4. THE CAR JUNCTION                   | Fully Unallocated  |       | 4100  | Fully Unallocated               | 70     |
| Dr Kemaning          | 4000    | CURRENT BANK ACCOUNT | 1035  | 4104     | 10.09.2020 | 23. DANIEL PAYNE                      | Remaining to Alloc | 20    | 4100  | Remaining to Allocate           | 185    |
| Dr Direct Unaliocase | 4000    | CORRENT BANK ADCOUNT | 1044  | 4440     | 11.08.2020 | U. CASH SALES                         | Pully Chalocase    |       | *100  | Fully onallocated               | 4 024  |
|                      |         | o "                  |       |          |            |                                       |                    |       |       | otal for Cash from Customers    | 4,031  |
| Cash Pa              | aid to  | Suppliers            |       |          |            | PUD-011070                            |                    |       |       | DUD.0111050                     |        |
| CBGL                 | 4000    | CURRENT BANK ACCOUNT | 1034  | 4090     | 07.09.2020 | PURCHASES                             |                    | 100   | 2000  | PURCHASES                       | (10)   |
| CB CB Healerated     | 4000    | CURRENT BANK ACCOUNT | 1033  | 4100     | 07.08.2020 | 10 DENTAL DRODERTY SERVICES           | Early Headlocated  | 100   | 5500  | Edit Indexted                   | (*)    |
|                      |         |                      | 1004  | 4100     | 07.03.2020 |                                       | r any crianociato  |       | Те    | tal for Cash Daid to Suppliare  | (114)  |
| Debates              | from    | Suppliere            |       |          |            |                                       |                    |       | 10    | tai toi Casii Faid to Suppliers | (114)  |
| CB Expense           | 4000    | CURRENT BANK ACCOUNT | 1035  | 4104     | 10.09.2020 | 0. MISC PURCHASES                     |                    | 101   | 2000  | PURCHASES                       | (10)   |
|                      |         |                      |       |          |            |                                       |                    |       | То    | tal for Rebates from Suppliers  | (10)   |
| Cash Pa              | aid to  | Employees            |       |          |            |                                       |                    |       |       |                                 |        |
| CB (Can) GL          | 4000    | CURRENT BANK ACCOUNT | 1038  | 4113     | 10.09.2020 | WAGES                                 |                    |       | 3750  | WAGES                           | (500)  |
| CR Direct Allocated  | 4000    | CURRENT BANK ACCOUNT | 1041  | 4201     | 24.09.2020 | 27. EENY MEENY OFFICE SUPPLIES        | STATIONERY1        | 104   | 3760  | BREAK ROOM COSTS                | (40)   |
|                      |         |                      |       |          |            |                                       |                    |       | Tota  | I for Cash Paid to Employees    | (540)  |
|                      |         |                      |       |          |            |                                       |                    |       |       |                                 |        |
| CI MCash faur Dr     | deil Cl | -                    |       |          |            |                                       |                    |       |       |                                 |        |

Sub-totals are displayed for each classification, and opening cash, closing cash and cash movement totals for the period are shown at the end of the report.

### General Ledger Cashflow Analysis Classifications

This is an administrative report that lists all General Ledger accounts according to how they've been mapped to cash flow classifications:

| Ad<br>Ad | counts    | : From Ad<br>Groups : A | count 1000. SALES To Account 9999. | SUSPENSE |        |        |               |
|----------|-----------|-------------------------|------------------------------------|----------|--------|--------|---------------|
| С        | ashflow   | Classific               | ation                              |          |        |        |               |
|          |           | Accou                   | nt No. Description                 | Section  | DR/CR  | Active | ReportCode    |
| Оре      | erating A | ctivities               |                                    |          |        |        |               |
| L        | 1100      | Custo                   | omer Receipts                      |          |        |        |               |
|          |           | 1000                    | SALES                              | P/L      | Credit | Y      | SALES         |
|          |           | 3310                    | DISCOUNTS                          | P/L      | Debit  | Y      |               |
|          |           | 3330                    | LOSS ON SALE                       | P/L      | Debit  | Y      | LOSS ON SALE  |
|          |           | 4100                    | DEBTORS CONTROL                    | B/S      | Debit  | Y      | DEBTORS       |
|          |           | 4150                    | DEPOSITS RECEIVED                  | B/S      | Debit  | Y      | DEPOSITS      |
|          |           | 4175                    | DEBTORS RETENTION ACCOUNT          | B/S      | Debit  | Y      | RETENTION     |
|          |           | 8100                    | RETAINED EARNINGS                  | B/S      | Credit | Y      | RETAINED      |
| 5        | 1200      | Supp                    | lier Payments                      |          |        |        |               |
|          |           | 2000                    | PURCHASES                          | P/L      | Debit  | Y      | PURCHASES     |
|          |           | 2175                    | CREDITORS INVOICE ROUNDING         | P/L      | Debit  | Y      | COS           |
|          |           | 3050                    | ACCOUNTING FEES                    | P/L      | Debit  | Y      | ACCOUNTING    |
|          |           | 5500                    | CREDITORS CONTROL                  | B/S      | Credit | Y      | CREDITORS     |
| ;        | 1300      | Staff (                 | Costs                              |          |        |        |               |
|          |           | 3750                    | WAGES                              | DI       | Dehit  | Y      | WAGES         |
| ,        | 1400      | Opera                   | ting Expanses                      | Pik.     |        |        |               |
|          | 1400      | 2050                    | COST OF COODS SOLD                 | DI       | Date   | ~      | 008           |
|          |           | 2000                    | STOCK AD ILISTICAT                 | P/L      | Debit  |        | 000           |
|          |           | 2100                    | STOCK VADIOSTMENT                  | P/L      | Debit  | 1<br>V | 003           |
|          |           | 2120                    |                                    | P/L      | Debit  |        | 003           |
|          |           | 2150                    | ON COST VARIANCE                   | P/L      | Debt   | T V    | AD INSTAURA   |
|          |           | 3070                    | ADJUSTMENTS                        | P/L      | Deat   | T      | ADJUSTMENT    |
|          |           | 3100                    | ADVERTISING AND MARKETING          | P/L      | Debit  | Y      | ADVERTISING   |
|          |           | 3150                    | BANKFEES                           | P/L      | Debit  | Ŷ      | BANKFEES      |
|          |           | 3250                    | CLEANING                           | P/L      | Debit  | Ŷ      | CLEANING      |
|          |           | 3500                    | POWER                              | P/L      | Debit  | Y      | POWER         |
|          |           | 3550                    | RENT & RATES                       | P/L      | Debit  | Y      | RENT          |
|          |           | 3600                    | REPAIRS & MAINTENANCE              | P/L      | Debit  | Y      | REPAIRS       |
|          |           | 3650                    | STATIONERY                         | P/L      | Debit  | Y      | STATIONERY    |
|          |           | 3700                    | TELEPHONE                          | P/L      | Debit  | Y      | TELEPHONE     |
|          |           | 3720                    | VEHICLE EXPENSES                   | P/L      | Debit  | Y      | VEHICLE       |
|          |           | 4250                    | WORK IN PROGRESS                   | B/S      | Debit  | Y      | WIP           |
|          |           | 5560                    | ON COST CLEARING ACCOUNT           | B/S      | Credit | Y      | STOCK CLEAR   |
|          |           | 6000                    | VEHICLES                           | B/S      | Debit  | Y      | VEHICLES      |
|          |           | 6100                    | OFFICE EQUIPMENT                   | B/S      | Debit  | Y      | OFFICE        |
|          |           | 6150                    | COMPUTER EQUIPMENT                 | B/S      | Debit  | Y      | COMPUTERS     |
|          |           | 9999                    | SUSPENSE                           | B/S      | Debit  | Y      | SUSPENSE      |
| 3        | 1500      | GST                     |                                    |          |        |        |               |
|          |           | 4500                    | GST COLLECTED                      | B/S      | Debit  | Y      | GST           |
|          |           | 4550                    | GST PAID                           | B/S      | Debit  | Y      | GST           |
| nve      | esting A  | ctivities               |                                    |          |        |        |               |
| 3        | 2300      | Loan                    | s to Non-Associates                |          |        |        |               |
|          | 2000      | 7000                    | LOAN ACCOUNT                       | DID      | Creeki | ~      | LOAN          |
|          | 2400      | 1000                    |                                    | B/S      | Great  | r      | COMPANY STATE |
| 4        | 2400      | Loans                   | s from won-Associates              |          |        |        |               |

You can use this report to review how your accounts have been classified and check for any accounts that do not have a classification.

### **Updated User Interface**

In this release, we've updated the user interface in the following Exo Business modules:

- Exo Configurator
- Exo Configuration Assistant
- Exo Fixed Assets
- Exo Accountant's Assistant
- Exo Analytics
- Exo Subscriptions
- Exo Intercompany
- Exo Distribution Advantage

As with the user interface updates in the 2020.1 and 2020.2 releases, the changes that apply to all screens are cosmetic:

- The font used in Exo Business is the same as the one used throughout Microsoft Windows and it supports Unicode characters. The font is easier to read and there is less feathering when up-scaling is used.
- The icons on the toolbars and in menu lists are flatter and larger. They're also clearer than the icons previously used and are scalable.

| cx                                                       | MYOB Exo Configurator - Demo Mode               |
|----------------------------------------------------------|-------------------------------------------------|
| <u>F</u> ile <u>A</u> ccount <u>W</u> indow <u>H</u> elp |                                                 |
| ដៃ⊷ 🔓 Company 💥 Essential 📑 Admin 🖞 System               | 우瞥 Profiles 🖃 Forms 📯 Staff 🔗 <u>U</u> tilities |

- Labels and fields no longer overlap when you scale windows to 125% or 150%.
- We've standardised alternate row shading for data displayed in grids. The new shading scheme, along with the new font used throughout Exo Business, makes the information in the rows in a table easier to read.

| General Custom           |                |                      |
|--------------------------|----------------|----------------------|
| GL Control Account Type  | Account Number | Account Name         |
| Default Sales Account    | 01000-00       | SALES                |
| Cost of Sales Account    | 02050-00       | COST OF GOODS SOLD   |
| Default purchase Account | 02000-00       | PURCHASES            |
| Bank Account             | 04000-00       | CURRENT BANK ACCOUNT |
| Debtors Account          | 04100-00       | DEBTORS CONTROL      |
| Creditors Account        | 05500-00       | CREDITORS CONTROL    |

As an example of the new interfaces, this is what the version 2020.3 Exo Configurator looks like:

| cx                                                       | MYOB Exo                            | Configurator - D            | emo Mode          |            |                | -                |   | × |
|----------------------------------------------------------|-------------------------------------|-----------------------------|-------------------|------------|----------------|------------------|---|---|
| <u>F</u> ile <u>A</u> ccount <u>W</u> indow <u>H</u> elp |                                     |                             |                   |            |                |                  |   |   |
| ትያ 🕜 Company 🚈 Essential 🗟 Admin ୩୩                      | System 🖓 Profiles ⊟ F               | orms 📯 Staff g              | <u>U</u> tilities |            |                |                  |   |   |
| Business Admin     Search Templates                      | <u>A</u> dd   <u>⊘</u> <u>E</u> dit | <u>S</u> ave   🕅 🛞 <u>C</u> | ancel K <         | < > >   // | <u>∦ L</u> oad |                  |   |   |
| Search Templates                                         | Current Year Period                 | Name: July                  | Cal mon           | ith: Y     |                |                  |   |   |
| Courier                                                  | Current Year Next Year              |                             |                   |            |                |                  |   |   |
| Stock Request Types                                      | Sequence Period Name                | Short Name                  | Cal Month         | Start Date | Stop Date      | Quarter          | r | ^ |
| ✓ Period                                                 | 1 July                              | Jul                         | Y                 | 01.07.2020 | 31.07.2020     | 1                |   |   |
| Current Period                                           | 2 August                            | Aug                         | γ                 | 01.08.2020 | 31.08.2020     | 1                |   |   |
| - Financial Year                                         | 3 September                         | Sep                         | γ                 | 01.09.2020 | 30.09.2020     | 1                |   |   |
| Period Statuses                                          | 4 October                           | Oct                         | γ                 | 01.10.2020 | 31.10.2020     | 2                |   |   |
|                                                          | 5 November                          | Nov                         | γ                 | 01.11.2020 | 30.11.2020     | 2                |   |   |
| Geo Coding                                               | 6 December                          | Dec                         | Y                 | 01.12.2020 | 31.12.2020     | 2                |   |   |
| ✓ Banks                                                  | 7 January                           | Jan                         | Y                 | 01.01.2021 | 31.01.2021     | 3                |   |   |
| - Debtors (Direct Debit)                                 | 8 February                          | Feb                         | γ                 | 01.02.2021 | 28.02.2021     | 3                |   |   |
| Creditors (Direct Credit)                                | 9 March                             | Mar                         | Y                 | 01.03.2021 | 31.03.2021     | 3                |   |   |
| - Creditors (M-Powered)                                  | 10 April                            | Apr                         | γ                 | 01.04.2021 | 30.04.2021     | 4                |   |   |
| Bank Formats (Reconciliation)                            | 11 May                              | May                         | γ                 | 01.05.2021 | 31.05.2021     | 4                |   |   |
| Bank Feeds (Setup Accounts)                              | 12 June                             | Jun                         | Y                 | 01.06.2021 | 30.06.2021     | 4                |   |   |
| Setup                                                    |                                     |                             |                   |            |                |                  |   |   |
| Dispatch Methods                                         |                                     |                             |                   |            |                |                  |   | ¥ |
| ✓ General Ledger                                         |                                     |                             |                   |            | Year Names     | ;                |   |   |
| - Account Groups                                         | Accounting period repre             | senting January:            | ry: /. January V  |            | Last year:     | Last Year        |   | 1 |
| GL Control Accounts<br>GL Report Batches                 | First period of doing bus           | iness:                      |                   | ~          | Current yea    | ar: Current Year |   |   |
| Exo Finance     Branches                                 |                                     |                             |                   |            | Next year:     | Next Year        |   |   |
| Tax Rates                                                |                                     |                             |                   |            |                |                  |   |   |
| Currencies                                               |                                     |                             |                   |            |                |                  |   |   |
| Payment Groups                                           |                                     |                             |                   |            |                |                  |   |   |
| Payment Types                                            |                                     |                             |                   |            |                |                  |   |   |
| Motopartz.com.au Demo ExoAdr                             | nin                                 |                             |                   |            |                |                  |   |   |

## Other Updates

### Menu Updates

This release includes updates to the dropdown menus that are set up in Exo Business Config at Staff > Menus > Dropdown Menu:

- The **Review Unposted Auto Reversals** menu option is now available for the Exo Business core module and for Exo Job Costing (previously, this menu option was available for the Exo Accountant's Assistant only).
- The **Quick Menu Templates** menu option is now available for Exo Job Costing.

New Job Costing Display Names

The labels for the five editable dates in the **Dates** section of the Job Details window are now Display Names, so they can now be customised. The following new names can be configured in Exo Business Config at System > Display Names:

- JOB\_QUOTE\_DATE
- JOB\_START\_DATE
- JOB\_DUE\_DATE
- JOB\_COMPLETED\_DATE
- JOB\_FOLLOWUP\_DATE

| JC Job Details                   |                                                    |                                                     | - 🗆 X                                |
|----------------------------------|----------------------------------------------------|-----------------------------------------------------|--------------------------------------|
| <u>F</u> ile Navigate <u>U</u> t | lities <u>H</u> elp                                |                                                     | (j)                                  |
| 🗋 <u>N</u> ew 🗟 🗍 😫              | ave 🛛 🖾 Save & Exit 🛞 Cancel 🛱 Print 🔻 🙆 New Acti  | vity K < > > Actions -                              |                                      |
| Job No: PB1 - MUL                | II PHASE PROGRESS BILL                             | Account: 0. CASH SALES                              | Job Progress OK                      |
| Details Quote/ Bu                | dget Timesheets Costs Purchases Invoice Analysis I | Documents History Notes Billing Schedule Activities |                                      |
| Job details<br>Code:             | PB1                                                | Customer<br>Job Mgr: Exo Business Admin Accoun ∨    | Dates<br>Created: 11.07.2020 2:44 PM |
| Title:                           | MULTI PHASE PROGRESS BILL                          | Cust O/N:                                           | Quoted: 🛛 🗸 00:00 🖨                  |
| Status:                          | New Job $\sim$                                     | Contact:                                            | Started: 00:00 🖨                     |
| Туре:                            | Minor Service ~                                    | - Site Address                                      | Due: 00:00 🖨                         |
| Category:                        | Domestic 🗸                                         | Street:                                             | Complete: 00:00 🖨                    |
| Account:                         | 0. CASH SALES                                      | City/ lown:<br>State:                               | Follow Up: 11.07.2020 💟 14:44 🖨      |
| Campaign Wave:                   |                                                    | Country:                                            |                                      |
| Opportunity:                     |                                                    | Line 6:                                             |                                      |

# **Resolved Issues**

## Exo Business Core

| Service Request ID                                                  | Description                                                                                                    |
|---------------------------------------------------------------------|----------------------------------------------------------------------------------------------------|
| <b>CE00009031</b> CE00007917<br>CE00008529 CE00009010<br>CE00009269 | In some cases, the error "filter could not be applied. Incorrect syntax near '('" could appear when searching for works orders. This has been resolved.                                                                                                    |
| <b>CE00006944</b> CE00000771<br>CE00009584 CE00010144               | It was not possible to dismiss the reminder on an activity if the Exo Job Costing module was not licensed. This has been resolved.                                                                                                    |
| CE00008875 CE00008874<br>CE00010114                                 | When all possible options in the Order Status section of the Purchase Orders<br>search window were enabled, there wasn't room to display them without scroll<br>bars. This has been resolved; the Order Status section has been expanded to allow<br>room for all options.      |
| <b>CE00008988</b> CE00008985<br>CE00010167                          | It was not possible to create new activities if there was more than 64 active staff.<br>This has been resolved.                                                                                                    |
| <b>CE00008618</b> CE00008253<br>CE00008620                          | When dragging and dropping a file to the Documents tab of the Stock Item Details window, the stockcode would not be populated in the Document Manager window. This has been resolved.                                                                                           |
| <b>CE00010455</b> CE00009884<br>CE00010564                          | An "HTTP/1.1 500 Internal Server Error" could occur when submitting the TPAR report electronically via SBR. This has been resolved.                                                                                                    |
| <b>CE00010455</b> CE00009884<br>CE00010564                          | A 500 Internal Server Error could occur when submitting a TPAR report via SBR.<br>This has been resolved.                                                                                                    |
| CE00009065 CE00009060                                               | The <b>Assigned To</b> dropdown on the Activity window was not listing staff members in alphabetical order. This has been resolved.                                                                                                    |
| CE00008663 CE00008629                                               | User-declared variables were not working in Grid widgets. This has been resolved.                                                                                                    |
| CE00009677 CE00009671                                               | In some cases, a debtor search on a partial alphacode would not return results.<br>This has been resolved.                                                                                                    |
| CE00009557 CE00009541                                               | The white paper "Secure Third-Party Logins for Developers" has been updated to include a sample C# implementation. This white paper is available on the <u>Exo</u> <u>Business Education Centre website</u> .                                                                   |
| CE00008621 CE00008620                                               | Attempting to search for certain records on the Document Manager window, e.g. works orders or stock items, would instead bring up the account search window. This has been resolved.                                                                                            |
| CE00009383 CE00009080                                               | When there a Bill of Materials and a Stock Item have similar codes, the link from Stock Items to the BOM did not always show the correct BOM details. This has been resolved.                                                                                                   |
| CE00009631 CE00009595                                               | After entering Debtor receipt and ticking the <b>Post to GL</b> option, the amount was posted to Credit side instead of the Debit side in the General Ledger. This has been resolved.                                                                                           |
| CE00010554 CE00010324                                               | On the Sales Order window, if a user entered the first digit of a location's ID umber into the <b>Default Loc #</b> field, the location of that number was selected immediately, making it difficult to enter a two-digit ID number using the keyboard. This has been resolved. |

| Service Request ID                  | Description                                                                                                    |
|-------------------------------------|----------------------------------------------------------------------------------------------------|
| CE00010999 CE00010996               | The system was not correctly validating the ABNs entered for Creditors, which meant that warnings for invalid ABNs were not displayed. This has been resolved.                                                           |
| <b>162997402992</b><br>161445031341 | An error message appeared when running the Tax Rate Exceptions utility from the NZ GST Return or from the Systems Integrity tab of the Exo Accountant's Assistant. This has been resolved.                               |
| <b>167562239709</b><br>165962083051 | In some cases, the Creditor Payment Processor did not populate emails with the correct address. This has been resolved.                                                                                                  |
| <b>162997402992</b><br>161445031341 | Certain navigation patterns on the Debtor Account Details window caused the contact to disappear from the <b>Statement Contact</b> dropdown box on the Details 2 tab. This has been resolved.                            |
| 174046081361                        | Hiding the <b>Quick Supply</b> button on the Sales Orders window via the <b>Hide sales</b><br>order controls profile setting caused the standard <b>Supply</b> button to be inactive as<br>well. This has been resolved. |
| -                                   | The error message "Type mismatch for field 'TRANSDESC', expecting: WideString actual: String" could appear when searching on the Tax Rate Exceptions window. This has been resolved.                                     |

# Job Costing

| Service Request ID                             | Description                                                                                                    |
|------------------------------------------------|----------------------------------------------------------------------------------------------------|
| CE00010555 CE00010240<br>CE00010411 CE00010589 | In some cases, using the <b>Create Assets from Output Items</b> button would create an asset with a blank stock code, which required manual corrections. This has been resolved.                                |
| CE00008740 CE00008590                          | The spread function on the Invoice tab of the Job Details window ( <b>Actions &gt; Change invoice total amount</b> ) was incorrect calculation if any line had a discount. This has been resolved.              |
| -                                              | The <b>Job Code</b> column available on several tabs of the Job Details window displayed the job number, not the job code. This has been resolved.                                                              |
| -                                              | WIP Reversal transactions created when a credit note was raised did not include a link back to the originating billing schedule. This has been resolved; the REF2 field is now populated with this information. |
| -                                              | This release updates the tab order for controls on the Job Details screen to a more logical sequence.                                                                                                    |
| -                                              | This releases addresses display issues that could occur when the Job Details window was in full-screen mode.                                                                                                    |
| -                                              | Generating a credit note for an invoice with allocation costs did not create stock transactions for undoing the allocated costs, which could lead to a WIP imbalance. This has been resolved.                   |

### Exo CRM

| Service Request ID                         | Description                                                                                                    |
|--------------------------------------------|----------------------------------------------------------------------------------------------------|
| <b>CE00009559</b> CE00009524<br>CE00009686 | When a "Price by Total" kit was added to the Quote tab in Exo CRM, the sell price assigned to the kit did not spread across all BOM components. This has been resolved. |

## Exo Business Configurator

| Service Request ID    | Description                                                                                                    |
|-----------------------|----------------------------------------------------------------------------------------------------|
| CE00008744 CE00008701 | Extra Fields with the type "URL Label" caused an error if an empty string or null value was passed to the field. This has been resolved.                                                |
| CE00008577 CE00008464 | The items in the tree view at the side of the Exo Configuration Assistant were in the wrong order, which made it impossible to mark some sections as completed. This has been resolved. |
| -                     | This release includes fixes that prevent access violation errors form occurring when using the Exo Business Configurator and Exo Configuration Assistant.                               |

# Exo Clarity Reports

| Service Request ID    | Description                                                                                                    |
|-----------------------|----------------------------------------------------------------------------------------------------|
| CE00009058 CE00009052 | The error "ppreport1.BeforePrint Invalid Property Value" could occur when<br>importing reports into the database via the Clarity Report Manager. (In some cases,<br>the error could be ignored and the report would import successfully.) This has<br>been resolved. |
| CE00009254 CE00009050 | After importing a report into the database via the Clarity Report Manager, its parameters could not be refreshed. This has been resolved.                                                                                                    |

## Exo InterCompany

| Service Request ID | Description                                                                                                    |
|--------------------|----------------------------------------------------------------------------------------------------|
| CE00005802         | "Out of memory" errors could occur when downloading a large number of<br>transactions. This has been resolved; errors no longer occur and the performance<br>of the download operation has been significantly improved. |